## ホームページ更新状態の確認方法について

入札公告のページタイトル「入札公告(建設工事)」の右にある日付をご確認ください。この日付で更新さ れたホームページ情報をご覧いただいております。

※入札公告の掲載日は<mark>毎週木曜日</mark>です。その他,随時更新する情報もあります。

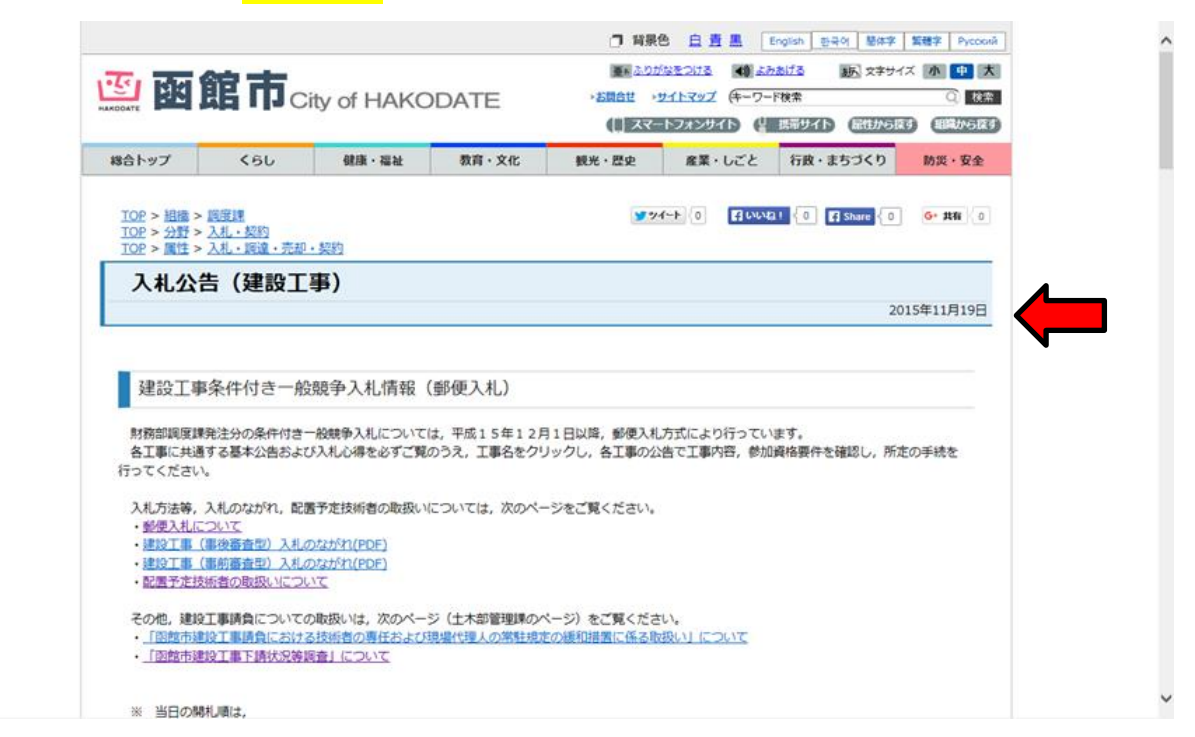

上記日付が最新の木曜日現在の日付ではない場合、以下の理由が考えられます。

## 【1】お手持ちのパソコン等の画面が過去の情報を表示している

- ⇒ パソコン等画面のブラウザ更新ボタンをクリックしてください。最新情報に更新されます。
   ※更新方法詳細は、お手持ちのパソコン(ソフト)等の取扱説明書をご確認ください。
- 【2】現在,入札公告(発注案件)がない
- ⇒ 当該ページの公告記載欄に発注案件がない旨,明記されています。
   例)「○月○日公告ありません」等 ※年末・年始等の時期はご注意ください。

## 【3】上記【1】,【2】のいずれにも該当しない場合

⇒ お手数ですが、もう一度、函館市トップページからリンク先を順番にたどり、「入札公告(建設工事)」 のページに移動し、最新情報をご確認ください(以下、ページ移動の手順①~③を記載します)。 ①「函館市トップページ」

|                                  |                                                                                                    |                                                                                                    | □ 背景色                                            | 현 直 査 黒 English 한                              | 국어 簡体字 繁體字 Русский |
|----------------------------------|----------------------------------------------------------------------------------------------------|----------------------------------------------------------------------------------------------------|--------------------------------------------------|------------------------------------------------|--------------------|
|                                  | City of HAKO                                                                                                    | DATE                                                                                                    | 重 M <u>ふりが</u><br>・お問合せ ・サ<br>(目) スマー            | なをつける                                          |                    |
| 総合トップ くれ                         | らし 健康・福祉                                                                                                    | 教育・文化                                                                                                    | 観光・歴史                                            | 産業・しごと 行政・                                     | ちづくり 防災・安全         |
|                                  |                                                                                                    |                                                                                                    |                                                  | 入札・契約                                          |                    |
| 函館市公式観光情報<br>はこぶら                | 3.57                                                                                                    |                                                                                                    | - Andrew                                         | 経営者・商店街の支援<br>指定管理者・PFI                        | ~ 都承               |
|                                  | 5-0                                                                                                    |                                                                                                    |                                                  | 産学官連携                                          | 市館                 |
|                                  | jor of                                                                                                    | Kon a 1                                                                                                    | 1 Cal                                            | 港湾・空港・貿易<br>農林水産業・卸売市場                         | 12 景市              |
| Travel                           | Jes g                                                                                                    |                                                                                                    |                                                  | 商工業                                            | 28 観               |
| Hakodate<br>Hokkaido, Japan      | 1 I                                                                                                    |                                                                                                    |                                                  | 介護・福祉サービス事業                                    | 一賞                 |
| Official<br>Travel Guide         | 2-7-37                                                                                                    |                                                                                                    |                                                  | <ul> <li>医薬・食品・生活衛生</li> <li>建築・開発</li> </ul>  |                    |
|                                  |                                                                                                    |                                                                                                    |                                                  | 環境・安全対策                                        |                    |
| ご意見お問合せ                          | 函館市は大間原子                                                                                                    | 力発電所建設0                                                                                                    | O無期限凍                                            | 求職者・労働者の支援                                     | 相談窓口               |
| 雪捨場                              | 消防出動                                                                                                    | ANSIN<br>メール                                                                                                    | ごみ<br>カレンダ-                                      |                                                | 市長の部屋              |
| 各課のページ・組織                        | 新着情報 講座 ·                                                                                                    | 催し募集・採                                                                                                    | 用 入札・                                            | 契約 注意情報                                        | 市の概要・統計            |
| 施設一覧                             | <ul> <li>水産海洋GIS活用事業(2)</li> <li>市内海通会日の放射性物質を</li> </ul>                                                                                | 015年11月19日 水産                                                                                                    | 课)<br>15年11日10日 4                                | - 洋海(牛)                                        | ふるさと納税             |
| 公共施設予約サービス                       | - 本会議および委員会の会議 -  -  -  -  -  -  -  -  -  -  -  -  -                                                                                     | <u>高い油来について</u> (20<br><u>5</u><br>た(2015年11月19日                                                                                                    | 13年11月19日 日<br>議事調査課)                            |                                                | 函館市議会              |
| odate.hokkaido.jp/bunya/nyusatu/ | <ul> <li>         ・ <u>加護リービス事業者の介護</u>         ・         ・         <u>函館市退職予定者人材バン</u> <u>~11月30日)         ※受付期         </u></li> </ul> | aty<br><u> 国<br/>り<br/>こ<br/>の<br/>男<br/>に<br/>関<br/>り<br/>る<br/>面<br/>う<br/>の<br/>要<br/>付<br/>1<br/>の<br/>要<br/>付<br/>1<br/>の<br/>要<br/>う<br/>の<br/>要<br/>付<br/>1<br/>の<br/>要<br/>の<br/>要<br/>付<br/>1<br/>の<br/>要<br/>の<br/>要<br/>付<br/>1<br/>の<br/>要<br/>の<br/>要<br/>付<br/>1<br/>の<br/>要<br/>の<br/>要<br/>付<br/>1<br/>の<br/>要<br/>の<br/>要<br/>の<br/>受<br/>付<br/>1<br/>の<br/>の<br/>要<br/>の<br/>要<br/>の<br/>で<br/>の<br/>の<br/>要<br/>の<br/>で<br/>の<br/>の<br/>要<br/>の<br/>の<br/>要<br/>の<br/>の<br/>要<br/>の<br/>の<br/>要<br/>の<br/>の<br/>の<br/>の<br/>要<br/>の<br/>の<br/>要<br/>の<br/>の<br/>の<br/>の<br/>の<br/>の<br/>の<br/>の<br/>の<br/>の<br/>の<br/>の<br/>の<br/></u> | <u>コビンバビ</u> (2015)<br>こついて (受付期間<br>15年11月19日 人 | 年11月19日 指導監算課)<br><u>8:平成27年10月20日</u><br>(事課) | 会議録検索              |

パソコン等画面のブラウザ更新ボタンをクリックして、最新情報を表示させてください。

当該ページの右上部分 <mark>産業・しごと(入札・契約)</mark>をクリックしてください。②「入札・契約」のページ に移動します。

②「入札・契約」のページ

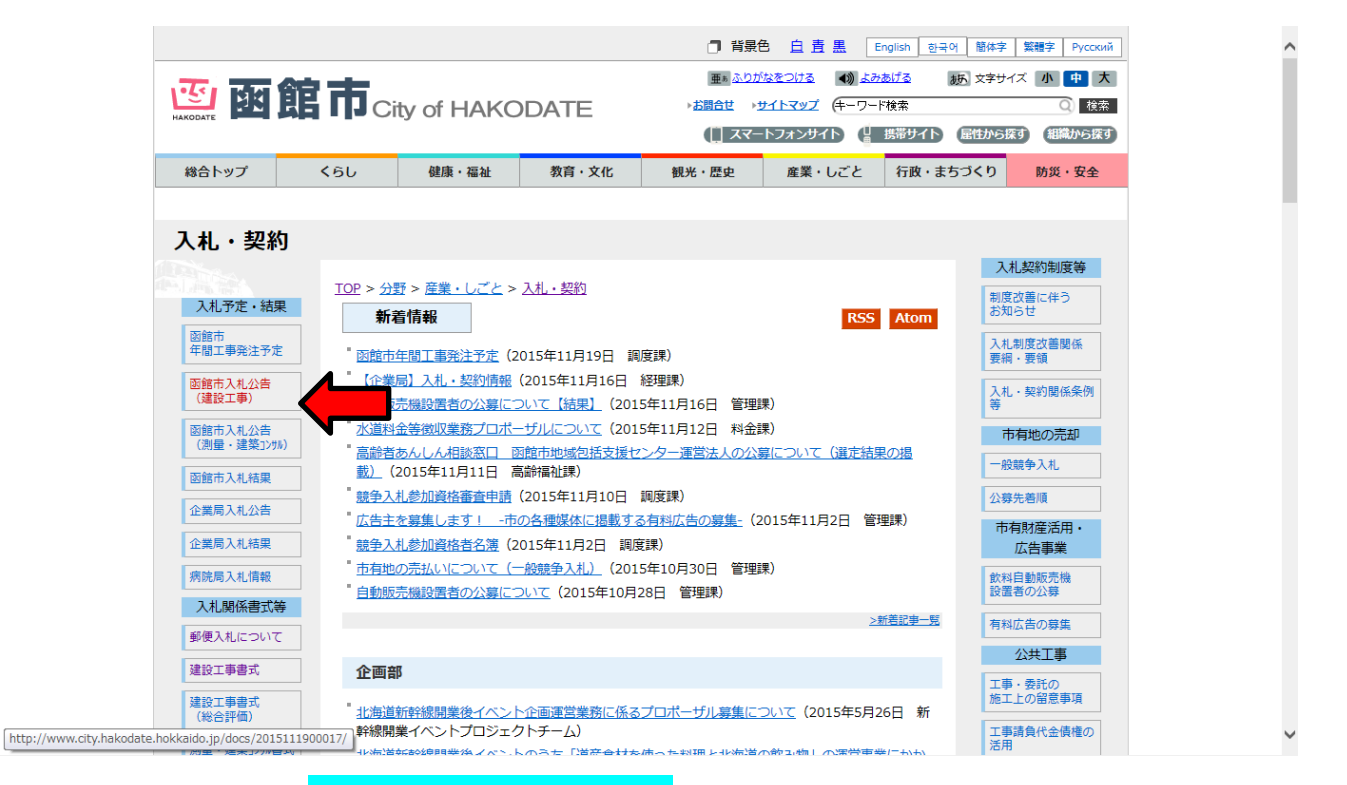

当該ページの左部分 <mark>函館市入札公告(建設工事)</mark>をクリックしてください**③「入札公告(建設工事)」**の ページに移動します。

| ③「八九公口(建設工事)」のべ一: | 3 | 「事)」のペ- | 「入札公告 | 3 |
|-------------------|---|---------|-------|---|
|-------------------|---|---------|-------|---|

|                                                                                                    |                                                                                                    |                                                                                                    |                                                                                                    | □ 背景                                                                                                    | 色直直                                                                  | i 黒 E                                                                                                    | nglish 한국                                                               | 국어 簡体字                                                   | 繁體字 Pycc                                                                                                | жий        |
|----------------------------------------------------------------------------------------------------|----------------------------------------------------------------------------------------------------|----------------------------------------------------------------------------------------------------|----------------------------------------------------------------------------------------------------|----------------------------------------------------------------------------------------------------|----------------------------------------------------------------------|----------------------------------------------------------------------------------------------------|-------------------------------------------------------------------------|----------------------------------------------------------|----------------------------------------------------------------------------------------------------|------------|
|                                                                                                    | 命事                                                                                                    |                                                                                                    |                                                                                                    | 亜                                                                                                    | <u>がなをつける</u>                                                        | <u>اللہ</u> (ا                                                                                                    | <u>あげる</u>                                                              | あ文字サイ                                                    | ズ 小 中                                                                                                   | 大          |
|                                                                                                    |                                                                                                    | ity of HAKC                                                                                                    | DDATE                                                                                               |                                                                                                    | <u>サイトマップ</u><br>ートフィンポ                                              | (+-ワ-ł                                                                                                    | *検索                                                                     | 同性からだ                                                    | Q) 13                                                                                                   | ê索<br>(死す) |
| 合トップ                                                                                                    | 661                                                                                                    | 健康,2回24                                                                                                    | 教育・文化                                                                                               | 組米, 两山                                                                                                    | <u>産業</u> ,                                                          | 152                                                                                                    | 5-10-11                                                                 | まっくり                                                     | Rh 95 + # A                                                                                             |            |
|                                                                                                    | (50                                                                                                    | 195/38 * 198-131                                                                                                    | 328 . 710                                                                                           | ነበር የ ምድ                                                                                                  | /生未 ·                                                                | υςς                                                                                                    | 1100.9                                                                  | .5525                                                    |                                                                                                    | E          |
| <u>TOP</u> > <u>組織</u><br>TOP > 分野                                                                                                    | > <u>調度課</u><br>> 入札・契約                                                                                                    |                                                                                                    |                                                                                                    | <b>9</b> 3                                                                                                | //-F (0                                                              | いいね                                                                                                    | ! { 0   [                                                               | Share 0                                                  | G+ 共有                                                                                                   | 0          |
| <u>TOP</u> > 属性                                                                                                    | > <u>入札・調達・売却</u>                                                                                                    | ·契約<br><b>車</b> )                                                                                                    |                                                                                                    |                                                                                                    |                                                                      |                                                                                                    |                                                                         |                                                          |                                                                                                    | -          |
| 入作525                                                                                                    | (注放上                                                                                                    | · <b>尹</b> /                                                                                                    |                                                                                                    |                                                                                                    |                                                                      |                                                                                                    |                                                                         | 20                                                       | )15年11月19]                                                                                              |            |
|                                                                                                    |                                                                                                    |                                                                                                    |                                                                                                    |                                                                                                    |                                                                      |                                                                                                    |                                                                         |                                                          |                                                                                                    |            |
| 建設工                                                                                                    | 車条件付き―郎                                                                                                    | 暗争入机情起                                                                                                    | (郵価入札)                                                                                              |                                                                                                    |                                                                      |                                                                                                    |                                                                         |                                                          |                                                                                                    |            |
| Χ±ρχ⊥                                                                                                    |                                                                                                    | (元于) (1616+18                                                                                                    | (到)(八/10)                                                                                           |                                                                                                    |                                                                      |                                                                                                    |                                                                         |                                                          |                                                                                                    |            |
| 財務部調度<br>各工事に共                                                                                                    | (課発注分の条件付き-<br>通する基本公告および                                                                                                    | −般競争入札について<br>び入札心得を必ずご覧                                                                                                    | には、平成15年12月<br>このうえ、工事名をクリ                                                                          | 1日以降, 郵便入札<br>リックし, 各工事の2                                                                                 | し方式により<br>公告で工事内                                                     | )行ってい。<br>]容,参加]                                                                                                    | ます。<br>資格要件を                                                            | 確認し,所                                                    | 官の手続を                                                                                                   |            |
| 行ってくださ                                                                                                    | εί),                                                                                                    |                                                                                                    |                                                                                                    |                                                                                                    |                                                                      |                                                                                                    |                                                                         |                                                          |                                                                                                    |            |
| 入札方法等                                                                                                    | 。<br>入札のながれ、配置                                                                                                    | 置予定技術者の取扱い                                                                                                    | いについては, 次のペー                                                                                        | ・ジをご覧ください。                                                                                                |                                                                      |                                                                                                    |                                                                         |                                                          |                                                                                                    |            |
| ・ <u>要/使人机</u><br>・ <u>建設工事</u>                                                                                                    | <u>」にしいて</u><br>(事後審査型)入札の                                                                                                    | <u> のながれ(PDF)</u>                                                                                                    |                                                                                                    |                                                                                                    |                                                                      |                                                                                                    |                                                                         |                                                          |                                                                                                    |            |
| ・ <u>建設工事</u><br>・配置予定                                                                                                    | (事前審査型)入札の<br>技術者の取扱いについ                                                                                                    | <u> かなかれ(PDF)</u><br><u>いて</u>                                                                                                    |                                                                                                    |                                                                                                    |                                                                      |                                                                                                    |                                                                         |                                                          |                                                                                                    |            |
| その他,建                                                                                                    | 設工事請負についての                                                                                                    | の取扱いは, 次のペー                                                                                                    | ・ジ(土木部管理課のペ                                                                                         | (一ジ)をご覧くだる                                                                                                | ±u <b>`</b> 。                                                        |                                                                                                    |                                                                         |                                                          |                                                                                                    |            |
| <ul> <li>「函館市</li> <li>「函館市</li> </ul>                                                                                                    | i建設工事請負における<br>i建設工事下請状況等                                                                                                    | る技術者の専任および<br>周査」について                                                                                                    | 限場代理人の常駐規定                                                                                          | の緩和措置に係る                                                                                                  | 反扱い」 (ここ                                                             | DUIT                                                                                                    |                                                                         |                                                          |                                                                                                    |            |
|                                                                                                    |                                                                                                    |                                                                                                    |                                                                                                    |                                                                                                    |                                                                      |                                                                                                    |                                                                         |                                                          |                                                                                                    |            |
| ※ 当日の                                                                                                    | )開札順は,                                                                                                    |                                                                                                    |                                                                                                    |                                                                                                    |                                                                      |                                                                                                    |                                                                         |                                                          |                                                                                                    |            |
|                                                                                                    |                                                                                                    |                                                                                                    |                                                                                                    |                                                                                                    |                                                                      |                                                                                                    |                                                                         |                                                          |                                                                                                    |            |
|                                                                                                    |                                                                                                    |                                                                                                    |                                                                                                    |                                                                                                    |                                                                      |                                                                                                    |                                                                         |                                                          |                                                                                                    |            |
| 事前審查                                                                                                    | 型一般競争入 <b>札</b>                                                                                                    |                                                                                                    |                                                                                                    |                                                                                                    |                                                                      |                                                                                                    |                                                                         |                                                          |                                                                                                    |            |
| 事前審查 設計図書等                                                                                                    | 登一一般競争入札<br>の閲覧について                                                                                                    |                                                                                                    |                                                                                                    |                                                                                                    |                                                                      |                                                                                                    |                                                                         |                                                          |                                                                                                    |            |
| 事前審査<br>設計図書等<br>"設計書"お<br>の壁 (ホワイ                                                                                                    | 登型一般競争入札<br>の 閲覧について<br>ふよび"図面"のダウンE<br>イトホード) に 掲示レジ                                                                                                    | コードには各工事ごと<br>ています。)                                                                                                    | のバスワードが必要で                                                                                          | す。(各バスワー                                                                                                  | ドは公告日だ                                                               | いら入札日の                                                                                                    | の前日まで                                                                   | 調度課執務                                                    | 室入って左手                                                                                                  |            |
| <ul> <li>事前審査</li> <li>設計図書等</li> <li>(設計書)がある</li> <li>の壁(ホワイ<br/>容量の大き</li> <li>新ペーマア</li> </ul>                                                                                                    | 哲型一般競争入札     の     の     の     の     の     び     「図面"の     ダウン     で     い     ジオン     「     ン     「     マー     に     ・     ジェ     ジェ    ジェ     ジェ     ジェ | コードには各工事ごと<br>ています。)<br>ロードには、時間がカ<br>4 参加発想考(+ " <sup>504</sup>                                                                                              | のパスワードが必要で<br>かかる場合があります。<br>計図書業問覧中蒔尹 (                                                            | きす。(各バスワー                                                                                                 | ドは公告日が                                                               | から入札日                                                                                                    | の前日まで                                                                   | 調度課執務                                                    | 室入って左手<br>すみごとがで                                                                                        |            |
| 事前審査<br>設計図書等<br>"設計書"お<br>の壁(ホワイ<br>容量の大き<br>紙ベースで<br>きます。                                                                                                    | 哲型一般競争入札<br>の閲覧について<br>おび。四面"のダウンに<br>ドボード)に掲示し<br>・い気計書等のダウンド<br>の閲覧を希望する入                                                                                                    | コードには各工事ごと<br>ています。)<br>ロードには、時間がか<br>札参加希望者は, "毀                                                                                                    | このパスワードが必要で<br>かかる場合があります。<br>計図書等間覧申請書(                                                            | きす。(各バスワー<br>様式6)"を上記の                                                                                    | ドは公告日だ                                                               | から入札日<br>度課へ提出                                                                                                    | の前日まで<br>することに                                                          | 調度課執務<br>こより, 間覧                                         | 室入って左手<br>することがで                                                                                        |            |
| <ul> <li>事前審査</li> <li>設計図書等</li> <li>(設計書"おつれ</li> <li>容量の大き</li> <li>紙ベースで</li> <li>きます。</li> <li>経営規模等</li> </ul>                                                                                                    | 型一般競争入札<br>の閲覧について<br>ふはび回面"のダウンロ<br>ドホード)に掲示し<br>い酸計書等のダウンド<br>の閲覧を希望する入<br>評価結果通知書の                                                                                                    | コードには各工事ごと<br>ています。)<br>ロードには、時間が5<br>礼参加希望者は,"段<br>20<br>22出について                                                                                             | このバスワードが必要で<br>かかる場合があります。<br>計図書等間覧申請書(i                                                           | です。(各バスワー)<br>様式6)″を上記のJ                                                                                  | ドは公告日た<br>明間内に調度                                                     | から入札日<br>度課へ提出                                                                                                    | の前日まで<br>することに                                                          | 調度課執務<br>より, 閲覧                                          | 室入って左手<br>することがで                                                                                        |            |
| <ul> <li>事前審査</li> <li>設計書である</li> <li>管(市の大きます。</li> <li>経営規模等</li> <li>経営規模等</li> <li>運気の知知</li> </ul>                                                                                                    | 型一般競争入札<br>の閲覧について<br>よび四面でのダウンレ<br>(トボード) に掲示し<br>に掲示し<br>に掲示しまうの<br>の閲覧を希望する入                                                                                                    | コードには各工事ごと<br>ています。)<br>コードには、時間がか<br>礼参加希望者は、"設<br>ひ <mark>提出について<br/>の有効期限が切れ</mark><br>如書の写した羽町                                                            | のバスワードが必要で<br>かる場合があります。<br>計図書等閲覧申請書(<br>で <b>いる事業者は, ノ</b><br>螺に提出し <i>てくだ</i> ざ                  | す。 (各バスワー)<br>様式6) "を上記の)<br><b>人札に参加できま</b><br>ない、 (FAXマ                                                 | ドは公告日か<br>期間内に調照                                                     | から入札日<br>夏課へ提出                                                                                                    | の前日まで<br>することに                                                          | 調度課執務<br>より, 閲覧                                          | 室入って左手<br>することがで                                                                                        |            |
| <ul> <li>事前審査</li> <li>設計図書</li> <li>設計書</li> <li>設計書</li> <li>ご数計書</li> <li>ご数計書</li> <li>ごうえて、</li> <li>経営</li> <li>規模</li> <li>レースで、</li> <li>建築</li> <li>経営</li> <li>規模</li> <li>規模</li> <li>レースの</li> <li>ション</li> <li>ション<!--</th--><th>登型一般競争入札<br/>の閲覧について<br/>なび四面"のダウンロ<br/>「トポード)に掲示し<br/>に掲示しこ<br/>の閲覧を希望する入<br/>等評価結果通知書の<br/>度,有効な結果通</th><th>ロードには各工事ごと<br/>ています。)<br/>ロードには、時間が功<br/>礼参加希望者は、"設<br/>の<mark>提出について</mark><br/>の有効期限が切れ<br/>知書の写しを調度</th><th>のパスワードが必要で<br/>かかる場合があります。<br/>計図書等閲覧申請書(<br/><b>ている事業者は,)</b><br/>課に提出してくださ</th><th>です。(各バスワー)<br/>様式6) <sup>*</sup>を上記の<br/><b>、礼に参加できま</b><br/>さい。(FAX可</th><th>ドは公告日<br/>期間内に調修<br/>:<b>せん。</b><br/>[)</th><th>から入札日<br/>寛課へ提出</th><th>の前日まで</th><th>調度課執務<br/>:より, 閲覧</th><th>室入って左手<br/>することがで</th><th></th></li></ul>                                                                                                    | 登型一般競争入札<br>の閲覧について<br>なび四面"のダウンロ<br>「トポード)に掲示し<br>に掲示しこ<br>の閲覧を希望する入<br>等評価結果通知書の<br>度,有効な結果通                                                                                                    | ロードには各工事ごと<br>ています。)<br>ロードには、時間が功<br>礼参加希望者は、"設<br>の <mark>提出について</mark><br>の有効期限が切れ<br>知書の写しを調度                                                             | のパスワードが必要で<br>かかる場合があります。<br>計図書等閲覧申請書(<br><b>ている事業者は,)</b><br>課に提出してくださ                            | です。(各バスワー)<br>様式6) <sup>*</sup> を上記の<br><b>、礼に参加できま</b><br>さい。(FAX可                                       | ドは公告日<br>期間内に調修<br>: <b>せん。</b><br>[)                                | から入札日<br>寛課へ提出                                                                                                    | の前日まで                                                                   | 調度課執務<br>:より, 閲覧                                         | 室入って左手<br>することがで                                                                                        |            |
| <ul> <li>事前審<br/>部計図書         第3         計図書         第3         計図書         第3         第3</li></ul>                                                                                                    |                                                                                                    | コードには各工事ごと<br>ています。)<br>ロードには、時間が功<br>札参加希望者は,"取<br><mark>力提出について<br/>の有効期限が切れ</mark><br>知書の写しを調度;                                                            | このパスワードが必要で<br>かかる場合があります。<br>計図書等閲覧申請書(<br><b>ている事業者は,ク</b><br>課に提出してくださ                           | rす。(各バスワー<br>様式6) <sup>。</sup> を上記の<br><b>人札に参加できま</b><br>さい。(FAX可                                        | ドは公告日が<br>明間内に調明<br>け <b>せん。</b><br>()                               | から入札日<br>夏課へ提出                                                                                                    | の前日まで                                                                   | 調度課執務<br>より, 閲覧                                          | 室入って左手<br>することがで                                                                                        |            |
| ■ 前留<br>部前<br>(1981年で)<br>(1981年で)<br>(1981年<br>(1981年)<br>(1981年)<br>(1981<br>(1981年)<br>(1981<br>(1 | <ul> <li>         ・・・・・・・・・・・・・・・・・・・・・・・・・・・・・</li></ul>                                                                                                    | コードには各工事ごと<br>ています。)<br>コードには、時間が功<br>札参加希望者は、"設<br>り提出について<br>の有効期限が切れ<br>知書の写しを調度<br>- 20年度遠知工事9入机参約                                                        | のバスワードが必要で<br>かる場合があります。<br>計図書等閲覧申請書(<br>でいる事業者は, ク<br>課に「提出してくださ<br>GGM型集団の一覧で確認でき                | です。(各バスワー)<br>様式6) <sup>*</sup> を上記の<br><b>、札に参加できま</b><br>さい。(FAX可<br><sub>ます・</sub> 工 種                 | ドは公告日が<br>明間内に調約<br>: <b>せん。</b><br>[)<br>提出書類                       | から入札日<br>寛課へ提出<br>申請期限                                                                                                    | の前日まですることに                                                              | 調度課執務<br>より、閲覧<br>設計書                                    | 室入って左手<br>することがで<br>図 面                                                                                 |            |
| <ul> <li>事前審査</li> <li>設計図書</li> <li>おはていたき</li> <li>たいたさきます。</li> <li>経営規模模</li> <li>更新の都</li> <li>11月5</li> <li>1月端へ回い</li> </ul>                                                                                                    | 型一般競争入札<br>の閲覧について<br>よび。四面。のダウンロ<br>イトボード)に掲示し<br>に掲示し<br>に掲示し<br>に掲示し<br>第一価結果通知書の<br>等評価結果通知書<br>度,有効な結果通<br>5日公告分<br>1 「除合新唱」は、王成22<br>まか19公園施設改築                                                                                                    | コードには各工事ごと<br>ています。)<br>コードには、時間が功<br>礼参加希望者は、"設<br>う提出について<br>の有効期限が切れ<br>知書の写しを調度:<br>- 20年度建設工事号入机会成<br>工事                                                 | このバスワードが必要で<br>かかる場合があります。<br>計図書等閲覧申請書(<br><b>ている事業者は,)</b><br>葉に提出してくださ<br><u>頃始会集団一覧で</u> 雑誌できり  | す。(各バスワー<br>様式6) "を上記の<br><b>人札に参加できま</b><br>さい。(FAX可<br><sub>ます・</sub> 工種<br>違図                          | ドは公告日か<br>明間内に順<br>(<br>せん。<br>()<br>援出書類<br>(<br>区分番号<br>イトト        | から入札日<br>寛課へ提出<br>申請期限<br>127.11.11                                                                                                    | の前日まで<br>することに<br>入札日<br>H27.11.:                                       | 調度課執務<br>こより、閲覧<br>設計書<br>24 <u>PDE</u>                  | 室入って左手<br>することがで<br>図 面<br><u>PDF</u>                                                                   |            |
| ■ 事前審査<br>設計図書等なの題<br>の題(設計書等なの<br>を目の大き<br>紙ベースで<br>きます。<br>経営規模算<br>更新の都<br>11月5<br>工事名<br>1<br>見時公園(                                                                                                    | 登型一般競争入札<br>の閲覧について<br>なび四面"のダウンロ<br>イトボード)に掲示しつ<br>この閲覧を希望する入<br>部で価結果通知書の<br>等評価結果通知書の<br>度,有効な結果通<br>5日公告分<br>「総合新唱」は、聖成22<br>まか19公園施設改算                                                                                                    | コードには各工事ごと<br>ています。)<br>コードには、時間が功<br>礼参加希望者は、"設<br>の有効期限が切れ<br>知書の写しを調度」<br>- 20年度建築工事与入場参照<br>工事                                                            | :のパスワードが必要で<br>かかる場合があります。<br>計図書等閲覧申請書(<br><b>ている事業者は, )</b><br>課に提出してくださ                          | す。(各バスワー<br>様式6) <sup>*</sup> を上記の<br><b>へ札に参加できま</b><br>さい。(FAX可<br><sub>ます</sub> , 工 種<br>遠園            | ドは公告日<br>期間内に調照<br>( <b>せん。</b> ))<br>握出書頼<br>区分番号<br>イト             | から入札日<br>夏課へ提出<br>申請期限<br>127.11.11                                                                                                    | の前日まで<br>することに<br>入札日<br>H27.11.:                                       | 綱度課執務<br>:より,開覧<br>24 <u>PDF</u>                         | 室入って左手<br>することがで<br>図 面<br><u>PDF</u>                                                                   |            |
| ■ 事前審査<br>つ整 (1981年)-17<br>空をます。<br>経営営業のの整<br>電気の支<br>をすべっスマ<br>を<br>を<br>を<br>を<br>を<br>を<br>を<br>、<br>、<br>、<br>、<br>、<br>、<br>、<br>、<br>、<br>、<br>、<br>、<br>、                                                                                                    | 田型一般競争入札     おの閲覧について     はび「図面」のダウンロ     ドホード)に掲示しい     に掲載してはます     の入りた     ボンロン     「「「「「「「「「「「「「「「「「」」」」」     「」     「「「「「「「」」」」」     「」     「「「「「」」」」     「」     「「「「「」」」」     「」     「「「「」」」」     「」     「「「」」」」     「」     「「」     「」     「「」     「」     「」     「「」     「」     「」     「」     「」     「」     「」     「」     「」     「」     「」     「」     「」     「」     「」     「」     「」     「」     「」     「」     「」     「」     「」     「」     「」     「」     「」     「」     「」     「」     「」     「」     「」     「」     「」     「」     「」     「」     「」     「」     「」     「」     「」     「」     「」     「」     「」     「」     「」     「」     「」     「」     「」     「」     「」     「」     「」     「」     「」     「」     「」     「」     「」     「」     「」     「」     「」     「」     「」     「」     「」     「」     「」     「」     「」     「」     「」     「」     「」     「」     「」     「」     「」     「」     「」     「」     「」     「」     「」     「」     「」     「」     「」     「」     「」     「」     「」     「」     「」     「」     「」     「」     「」     「」     「」     「」     「」     「     「」     「」     「」     「」     「」     「」     「」     「」     「」     「」     「」     「」     「」     「」     「」     「」     「」     「」     「」     「」     「」     「」     「」     「」     「」     「」     「」     「」     「」     「」     「」     「」     「」     「」     「」     「」     「」     「」     「」     「」     「」     「」     「」     「」     「」     「」     「」     「」     「」     「」     「」     「」     「」     「」     「」     「」     「」     「」     「」     「」     「」     「」     「」     「」     「」     「」     「」     「」     「」     「」     「」     「」     「     「」     「」     「」     「」     「」     「」     「」     「」     「」     「」     「」     「」     「」     「」     「」     「」     「」     「」     「」     「」     「」     「」     「」     「」     「」     「」     「」     「」     「」     「」     「」     「」     「」     「」     「」     「」     「」     「」     「」     「」     「」     「」     「」     「」     「」     「」     「」     「」     「」     「」     「」     「」     「」     「」     「」     「」     「」     「」     「」     「」     「」     「」     「」     「」     「     「     「       「       「                              | コードには各工事ごと<br>ています。)<br>ロードには、時間が功<br>礼参加希望者は,"設<br>力提出について<br>の有効期限が切れ<br>知書の写しを調度<br>- 20年度連続工事号入れたが<br>下工事                                                 | このパスワードが必要で<br>かかる場合があります。<br>計図書等間覧申請書(<br><b>ている事業者は, ノ</b><br>課に提出してくださ<br><u>頃話音書理別―覧で</u> 確認でき | です。(各バスワー<br>様式6) <sup>*</sup> を上記の<br><b>、北に参加できま</b><br>さい。(FAX可<br>ます。 工 種<br>違園                       | ドは公告日か<br>明間内に調明<br>に<br>せん。<br>))                                   | から入札日<br>寛課へ提出<br>申請期限<br>127.11.11                                                                                                    | の前日まで<br>することに<br>入札日<br>H27.11.                                        | 調度課執務<br>:より, 閲覧<br>24 <u>PDF</u>                        | 室入って左手<br>することがで<br>図 面<br><u>PDF</u>                                                                   |            |
| ■ 事前番<br>書<br>(1)<br>(1)<br>(1)<br>(1)<br>(1)<br>(1)<br>(1)<br>(1)<br>(1)<br>(1)                                                                                                    | 田型一般競争入札     おの閲覧について     はびの回面のダウンに     ドホード)に掲示し     に掲歩のダウン     の閲覧を希望する入     での閲覧を希望する入     「時価結果通知書の     ち日公告分     「時音等値」は、王成22     話か19公園施設改築     12日公告分     「時音等値」は、王成22                                                                                                    | コードには各工事ごと<br>ています。)<br>ロードには、時間が功<br>礼参加希望者は、"設計<br>の <mark>提出について<br/>の有効期限が切れ</mark><br>知書の写しを調度:<br>- 20年度建設工業等入机参加<br>工事                                 | :のパスワードが必要で<br>かかる場合があります。<br>計図書等間見申請書(<br>ている事業者は,)<br>課(に提出してくださ                                 | です。(各バスワー)<br>様式6) "を上記の<br><b>人札に参加できま</b><br>さい。(FAX可<br>ます。 工 種<br>違園                                  | ドは公告日が<br>明間内に調師<br>させん。<br>()<br>提出書類<br>イト<br>提出書類                 | から入札日<br>寛課へ提出<br>申請期限<br>127.11.11                                                                                                    | の前日まで<br>することに<br>入札日<br>H27.11.:                                       | 調度課執務<br>:より、閲覧<br>24 <u>PDF</u>                         | <ul> <li>空入って左手</li> <li>することがで</li> <li>図面</li> <li>PDF</li> <li>図面</li> </ul>                         |            |
| 事前審査           設計図書書           "該註言の壁 (広)大き           が成日の大き           おべースで           きます。           経営規模規模           夏新の部           11月           工事名           11月           工事名           11月                                                                                                    | 型一般競争入札<br>の閲覧について<br>よび四面"のダウンに<br>たポード)に掲示し<br>に掲載しま書等のダウン!<br>ごの閲覧を希望する入:<br>で閲覧を希望する入:<br>事評価結果通知書の<br>等評価結果通知書<br>5日公告分<br>「除音評値」は、王成22<br>振行19公園施設改築<br>12日公告分                                                                                                    | コードには各工事ごと<br>ています。)<br>コードには、時間が功<br>礼参加希望者は、"設<br>う提出について<br>の有効期限が切れ<br>知書の写しを調度<br>・20年度遠路工事写入礼参加<br>下工事                                                  | のバスワードが必要で<br>かる場合があります。<br>計図書等閲覧申請書(<br>ている事業者は、2<br>環に提出してくださ                                    | ます。 (各バスワー)<br>様式6) "を上記の<br>いできま<br>さい。 (FAX可<br>ます。 工種<br>違図<br>ます。 工種                                  | ドは公告日か<br>明聞内に調師<br>せん。<br>()<br>提出書類<br>区分番号<br>イト                  | から入札日<br>夏課へ提出<br>申請期限<br>127.11.11<br>申請期限                                                                                                    | の前日まで<br>することに<br>入札日<br>H27.11<br>8 H27.12                             | 調度課執務<br>:より、閲覧<br>:より、閲覧<br>24 PDE<br>1 段計書  <br>1 PDF  | <ul> <li>室入って左手</li> <li>することがで</li> <li>図面</li> <li>PDF</li> <li>図面</li> </ul>                         |            |
| ■ 事前審査<br>設計図書等に<br>の壁の大さ<br>部紙ペースで<br>さます。<br>経営規模模<br>更新の力<br>経営規模模<br>更新の<br>11月<br>1<br>見時公園(<br>11月<br>1<br>日月<br>1<br>大川公園)                                                                                                    | 型一般競争入札 の問題について なび。四面、のダウンロ 、トポード)に掲示し いるは、第一価結果通知書の 等評価結果通知書の 等評価結果通知書 度,有効な結果通 5日公告分 「Reast@」は、平成22 まか19公園施設改築 12日公告分 「Reast@」は、平成22 施設改築工事                                                                                                    | コードには各工事ごと<br>ています。)<br>コードには、時間が功<br>札参加希望者は、"設<br>う提出について<br>の有効期限が切れ<br>知書の写しを調度;<br>- 20年度連続工事号入机参加<br>工事                                                 | :のパスワードが必要で<br>かかる場合があります。<br>計図書等閲覧申請書(<br>ている事業者は、)<br>課に提出してくださ                                  | rす。(各バスワー<br>様式6) <sup>*</sup> を上記の<br><b>へれに参加できま</b><br>さい。(FAX可<br>ます、 工 種<br>達面<br>ます、 工 種<br>造面      | ドは公告日<br>期間内に調<br>せん。<br>))<br>ゼル<br>書類<br>区分番号<br>イ<br>ト            | から入札日                                                                                                    | の前日まで<br>することに                                                          | 調度課執務<br>:より、閲覧<br>24 <u>PDF</u><br>1 <u>PDF</u>         | 室入って左手<br>することがで<br>図 面<br><u>PDF</u><br>図 面<br><u>PDF</u>                                              |            |
| ■前審査<br>設計図書等は、<br>の壁(血の大さ<br>きます。)<br>経営規模模<br>更新のつてできます。 経営規模模<br>更新の一次できます。 経営規模模様 11月5 11月5 11月1 13月3 11月1 11月1 <td>田型一般競争入札     おの閲覧について     は、ごの閲覧を希望する入     「の閲覧を希望する入     「市市・ド)に掲示しい     に掲載単通知書の     「の閲覧を希望する入     「「時舎新種」は、単成22     まか19公園施設改築     12日公告分     「時舎新種」は、単成22     超設改築工事     19日公告分     7</td> <th>コードには各工事ごと<br/>ています。)<br/>ロードには、時間が功<br/>礼参加希望者は,"設<br/>力提出について<br/>の有効期限が切れ<br/>知書の写しを調度:<br/>- 20年度連幹工事等入机参加<br/>下工事<br/>- 20年度連幹工事等入机参加</th> <th>このパスワードが必要で<br/>かかる場合があります。<br/>計図書等間覧申請書(<br/>ている事業者は、ノ<br/>課に提出してくださ</th> <td>rす。(各バスワー<br/>様式6) "を上記の<br/><b>へ札に参加できま</b><br/>さい。(FAX可<br/>ます。 工 種<br/>遠園<br/>ます。 工 種<br/>遠園</td> <td>ドは公告日<br/>期間内に調師<br/>(せん。))<br/>提出書類<br/>区分番号<br/>イト<br/>現出書類<br/>区分番号<br/>イ</td> <td>から入札日</td> <td>の前日まで<br/>することに<br/>H27.11.:<br/>A札日<br/>H27.11.:<br/>A札E<br/>8 H27.12</td> <td>調度課執務<br/>より、閲覧<br/>24 PDF<br/>1 設計書<br/>1 PDF<br/><b>:す。</b></td> <td><ul> <li>室入って左手</li> <li>することがで</li> <li>図 面</li> <li>PDF</li> <li>図 面</li> </ul></td> <td></td>                                                                                                    | 田型一般競争入札     おの閲覧について     は、ごの閲覧を希望する入     「の閲覧を希望する入     「市市・ド)に掲示しい     に掲載単通知書の     「の閲覧を希望する入     「「時舎新種」は、単成22     まか19公園施設改築     12日公告分     「時舎新種」は、単成22     超設改築工事     19日公告分     7                                                                                                    | コードには各工事ごと<br>ています。)<br>ロードには、時間が功<br>礼参加希望者は,"設<br>力提出について<br>の有効期限が切れ<br>知書の写しを調度:<br>- 20年度連幹工事等入机参加<br>下工事<br>- 20年度連幹工事等入机参加                             | このパスワードが必要で<br>かかる場合があります。<br>計図書等間覧申請書(<br>ている事業者は、ノ<br>課に提出してくださ                                  | rす。(各バスワー<br>様式6) "を上記の<br><b>へ札に参加できま</b><br>さい。(FAX可<br>ます。 工 種<br>遠園<br>ます。 工 種<br>遠園                  | ドは公告日<br>期間内に調師<br>(せん。))<br>提出書類<br>区分番号<br>イト<br>現出書類<br>区分番号<br>イ | から入札日                                                                                                    | の前日まで<br>することに<br>H27.11.:<br>A札日<br>H27.11.:<br>A札E<br>8 H27.12        | 調度課執務<br>より、閲覧<br>24 PDF<br>1 設計書<br>1 PDF<br><b>:す。</b> | <ul> <li>室入って左手</li> <li>することがで</li> <li>図 面</li> <li>PDF</li> <li>図 面</li> </ul>                       |            |
| ■ 事前審査<br>設計図書等は、<br>"設計では、<br>の歴での大きで、<br>を登録の大きで、<br>を登録の大きで、<br>を登録の大きで、<br>を登録の大きで、<br>を登録の大きで、<br>を登録の大きで、<br>を登録の大きで、<br>を登録のため、<br>でして、<br>でして、<br>でのでの、<br>でして、<br>でして、<br>で<br>で<br>で<br>で<br>で<br>で<br>で<br>で<br>で<br>で<br>で<br>で<br>で                                                                                                    | 田型一般競争入札     おの閲覧について     は、ごの閲覧について     には、「の間覧について     には、「していていた」     には、「していた」     には、「していた」     には、「していた」     にたきがほ」は、王成22     まか19人間前段改     にたきがほ」は、王成22     まか19人間前段改     にたきがほ」は、王成22     まか19人間前段改     にたきがほ」は、王成22     まか19人間前段改     にたきがほ」は、王成22                                                                                                    | コードには各工事ごと<br>ています。)<br>ロードには、時間が内<br>札参加希望者は、"取<br>力提出について<br>の有効期限が切れ<br>知書の写しを調度:<br>- 28年度建設工事号入机参加<br>57.<br>- 28年度建設工事号入机参加<br>50ません<br>- 28年度建設工事号入机参加 | :のパスワードが必要で<br>かかる場合があります。<br>計図書等間算申請書(<br>ている事業者は、ク<br>課に提出してくださ<br>環路書集団―覧で確認で書                  | eす。(各バスワー)<br>様式6) *を上記の<br><b>札に参加できま</b><br>さい。(FAX可<br>ます. 工 種<br>違園<br>ます. 工 種<br>違園<br>ます. 工 種<br>違園 | ドは公告日が<br>明間内に調師<br>せん。<br>()<br>提出書類号<br>イト                         | から入札日<br>寛課へ提出<br>申請期限<br>127.11.11<br>申請期限<br>H27.11.11<br><b>段(こ掲載</b><br>皆時<br>皆号<br>南請<br>第<br>6<br>6<br>6<br>6<br>6<br>7<br>7<br>8<br>5<br>6<br>6<br>7<br>8<br>5<br>8<br>5<br>8<br>8<br>5<br>8<br>5<br>8<br>5<br>8<br>5<br>8<br>5<br>8<br>5<br>8<br>5<br>8<br>5<br>8<br>5<br>8<br>5<br>8<br>5<br>8<br>5<br>8<br>5<br>8<br>5<br>8<br>5<br>8<br>5<br>8<br>5<br>8<br>8<br>5<br>8<br>5<br>8<br>5<br>8<br>8<br>8<br>8<br>8<br>8<br>8<br>8<br>8<br>8<br>8<br>8<br>8 | の前日まで<br>することに<br>入札日<br>H27.11.1<br>8 H27.12<br>4<br>していま<br>明限<br>入札[ | 調度課執務<br>:より、閲覧<br>24 PDF<br>1 PDF<br>:す。<br>日 設計書 [     | <ul> <li>空入って左手</li> <li>することがで</li> <li>図面</li> <li>PDF</li> <li>図面</li> <li>回面</li> <li>回面</li> </ul> |            |

タイトル「入札公告(建設工事)」右の日付を確認してください。

※入札公告の掲載日は毎週木曜日です。その他,随時更新する情報もあります。

以上【1】~【3】についてご確認いただいた後,いずれの状況にも該当しない場合は Web (ホームページ) 自体に不具合が生じている可能性がありますので,財務部調度課工事担当までお問い合わせください。